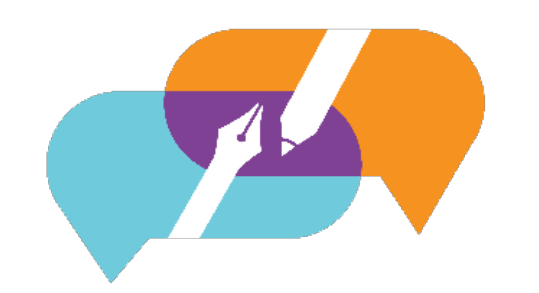

## GATOREVALS

## UNIVERSITY OF FLORIDA

## Adjusting Evaluation Dates

Visit the GatorEvals central portal via - <u>https://my-ufl.bluera.com</u> or via the legacy link <u>https://ufl.bluera.com/ufl/</u>. The legacy link will redirect for the first year starting in Spring 2025 and not redirect after Fall 2025.

Few things to note about adjusting evaluation dates

- 1. Eval\_Start and/or Eval-End dates can be adjusted if course sections are split between different instructors and each instructor wants to be evaluated immediately after the close of instruction.
- 2. When a published course was later discovered to either have the wrong eval start or end date and you want this adjusted, please reach out to us at <u>gatorevals-support@ufl.edu</u>

You may click on "Review and Publish the data assigned to you..." under "My Active Tasks"

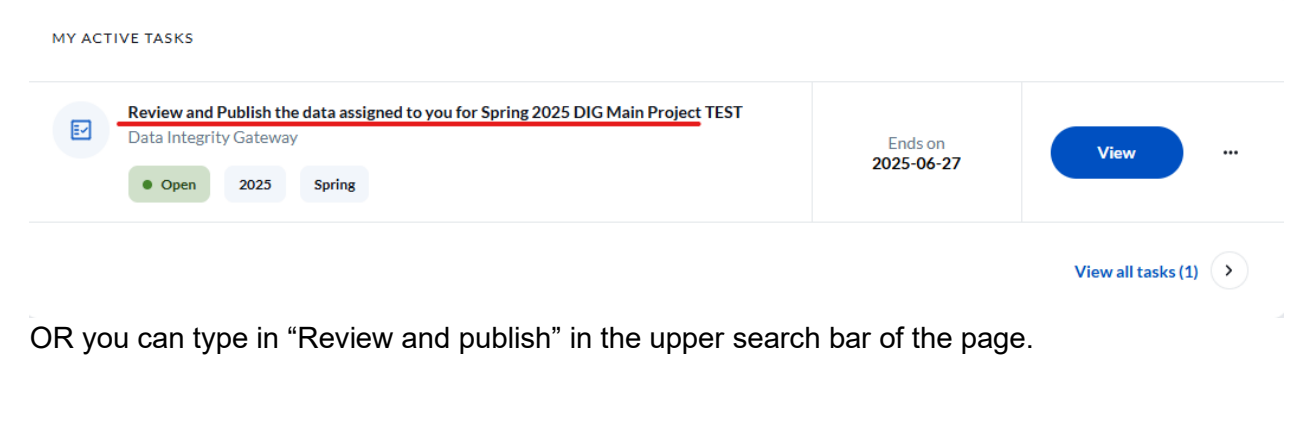

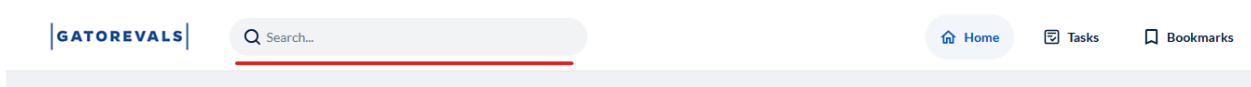

Evaluation dates for course sections can be set individually or across multiple sections at once. If you want to set dates for a single section, locate that section and click the Eval\_Start or Eval\_End\_calendar icon

| GA         | TORI                                                        | EVALS                                                                                                    |                                                                                                    |                                                                                                    |                                                                                                    |                                                                                                    |                                                                                                    |                                                       |                                           |   |
|------------|-------------------------------------------------------------|----------------------------------------------------------------------------------------------------|----------------------------------------------------------------------------------------------------|----------------------------------------------------------------------------------------------------|----------------------------------------------------------------------------------------------------|----------------------------------------------------------------------------------------------------|----------------------------------------------------------------------------------------------------|-------------------------------------------------------|-------------------------------------------|---|
| w          | elcom/                                                      | e message                                                                                                    |                                                                                                    |                                                                                                    |                                                                                                    |                                                                                                    |                                                                                                    |                                                       |                                           |   |
| W.<br>If y | elcome<br>• Vei<br>• Ple<br>• Re<br>• Do<br>• Co<br>you hav | to GatorEva<br>rify evaluate<br>ase review a<br>o If an inst<br>view all cours<br>NOT publish<br>nfirm publish<br>te any questio | Is! As a Departr<br>start/end dates<br>nd verify the co<br>ructor or course<br>ses that are set<br>e is labeled as e<br>is courses that a<br>leed courses are<br>ons, please cont | nent Administrato<br>are correct. If you<br>rect instructor is I<br>is imissing, it is pro-<br>to evaluate "No" but n<br>re evaluate "No".<br>Evaluate "No".<br>act GatorEvals-Su<br>Advan | r/DIG user, you<br>need to modify<br>isted.<br>bably due to th<br>ensure they ar<br>eeds to be evalu<br>pport@ufl.edu. | are now welcome to review ar<br>the evaluation dates, please ro<br>e fact that there is no instructt<br>e not to be evaluated.<br>uated, edit the course and char | id verify your courses to be ev<br>eview Adjusting Evaluation D<br>or assigned in SIS, or there are<br>ge Evaluate to "Yes". | aluated this term. The following are a<br>ates Guide. | few of the items to review.<br>n the SIS. |   |
|            | Bulk                                                        | Actions 🗸                                                                                                    | (0 select                                                                                                    | ed / 62 found)                                                                                                    | Manage Colu                                                                                                    | mns 🗸 Reset Displa                                                                                                    | y Settings                                                                                                    |                                                       |                                           |   |
| Acti       | ons                                                         | Alerts                                                                                                    | Status                                                                                                    | Group                                                                                                    | ı                                                                                                    | Object ID                                                                                                    | Name                                                                                                    | EVAL_START                                            | EVAL_END                                  |   |
|            |                                                             | Θ                                                                                                    | 0-1-1-1                                                                                                    | Instructors                                                                                                    | 10 -                                                                                                    | 040004 47070 0054                                                                                                    | CLP6905-16278:                                                                                                    | 2025 4 42.00-04                                       | 2025 4 25 22-50                           |   |
| -          |                                                             |                                                                                                    | Original                                                                                                    | Students                                                                                                    | 10 ~                                                                                                    | 010091-10270-2251                                                                                                    | Individual Work                                                                                                    | 2025-Apr-12 00:01                                     | 2025-Apr-25 23:59                         |   |
| п          |                                                             |                                                                                                    | Original                                                                                                    | Instructors                                                                                                    | 2 🖉 🗸                                                                                                    | 015016-20972-2251                                                                                                    | PSB3002-20872:                                                                                                    | 2025-Apr-12.00-01                                     | 2025-Apr-25 23:59                         | - |
| _          |                                                             |                                                                                                    | Original                                                                                                    | Students                                                                                                    | 60 🔗 🗸                                                                                                    | 013210-20072-2231                                                                                                    | Physiological Psychol                                                                                                    | 2023-Apr-12 00:01                                     | 2023-Api-2323:37                          |   |
| п          |                                                             |                                                                                                    | Original                                                                                                    | Instructors                                                                                                    | 1 🖉 🗸                                                                                                    | 022771-10450-2254                                                                                                    | CLP7934-19650:                                                                                                    | 2025-4-0-12-00-01                                     | 2025-Apr-25 22:50                         |   |
| -          |                                                             |                                                                                                    | Original                                                                                                    | Students                                                                                                    | 21 0 ~                                                                                                    | 022//1-19050-2251                                                                                                    | Special Topics                                                                                                    | 2025-Apr-12 00:01                                     | 2025-Apr-25 23:59                         |   |

Use the arrows to move from month to month. Click on any date to set that as the new evaluation start date.

|   | <br>Original | Instructors | 20     | ~ | 022624-17125-2251 | CLP4302-1<br>Clinical Psy | 7125: li | ntro | 2025-Aj | pr-12 0( | 0:01 | Ë     |
|---|--------------|-------------|--------|---|-------------------|---------------------------|----------|------|---------|----------|------|-------|
|   |              | Students    | 46 🔗 🔹 | ~ |                   | Chinear T Sy              | chology  |      |         |          |      |       |
| П | <br>Original | Instructors | 10     | ~ | 022771-16021-2251 | <                         |          | A    | PRIL 20 | )25      |      | >     |
| _ | Onginar      | Students    | 3 🖉 🔻  | ~ | 022771 10021 2251 | MON                       | TUE      | WED  | THU     | FRI      | SAT  | SUN   |
|   | <br>Original | Instructors | 10     | ~ | 024041 10592 2251 | 31                        | 01       | 02   | 03      | 04       | 05   | 06    |
|   | <br>Onginai  | Students    | 14 🔗 🔹 | ~ | 024941-10505-2251 | 07                        | 08       | 09   | 10      | 11       | 12   | 13    |
| П | <br>Original | Instructors | 2 🖉 🔹  | ~ | 024942-10584-2251 | 14                        | 15       | 16   | 17      | 18       | 19   | 20    |
| _ | <br>Onginar  | Students    | 28 🖉 🔹 | ~ | 024742 10504 2251 | 21                        | 22       | 23   | 24      | 25       | 26   | 27    |
| п | <br>Original | Instructors | 10     | ~ | 038037-22672-2251 | 28                        | 29       | 30   | 01      | 02       | 03   | 04    |
| _ | ongina       | Students    | 6 🖉 🔻  | ~ | 000007 22072 2251 | 05                        | 06       | 07   | 08      | 09       | 10   | 11    |
|   |              |             |        |   |                   | Today                     |          | lear |         | Tim      | e    | Close |

A timing box will appear when you click on the Time button. Use the arrows to adjust the time and click "Close" to set (or click anywhere outside the box to set).

The standard evaluation Start Time is one minute past midnight at 12:01. So, if you try and change that, the project will default to 12:01.

|   |  | Original | Instructors | 2 🖉 🗸  | 022624-17125-2251 | CLP4302-17125: Intro | 2025-Apr-12 00:01 | ÷     |
|---|--|----------|-------------|--------|-------------------|----------------------|-------------------|-------|
|   |  | Ū        | Students    | 46 🖉 🗸 |                   | Clinical Psychology  |                   |       |
| П |  | Original | Instructors | 10~    | 020771-16021-2251 | ^                    | ^                 |       |
|   |  | Onginar  | Students    | 3 🖉 🗸  | 022771-10021-2251 | 12 :                 | 01                | AM    |
| П |  | Original | Instructors | 1 🖉 🗸  | 024941-10583-2251 | ~                    | •                 |       |
| _ |  | Original | Students    | 14 🖉 🗸 | 024741 10500 2251 |                      |                   |       |
| П |  | Original | Instructors | 2 🖉 🗸  | 024042-10594-2251 | Now Clear            | Date              | Close |
| - |  | Original | Students    | 28 🖉 🗸 | 024742-10304-2231 | Пиецгорхусполоду     |                   |       |

Repeat (if necessary) with the EVAL\_END date.

|   | <br>0 | Driginal  | Instructors | 20   | ~         | CLP4302-17125: Intro<br>Clinical Psychology | 2025-Apr-12 | 200:01 |       | 2025-A | pr-25 23:5 | <b>,</b> – |
|---|-------|-----------|-------------|------|-----------|---------------------------------------------|-------------|--------|-------|--------|------------|------------|
|   |       |           | Students    | 46 0 | ~         |                                             |             |        |       |        |            |            |
|   |       | riginal   | Instructors | 10   | ~         | CLP7934-16021:                              | 2025-0      | ^      |       |        | ^          |            |
|   | <br>Ū | лівша     | Students    | 3 🖉  | ~         | Special Topics                              | 2023-A      | 11     |       | :      | 59         | PM         |
| п | <br>0 | riginal   | Instructors | 1 🖉  | ~         | CLP4314-10583: Intro                        | 2025-0      | *      |       |        | •          |            |
|   |       | , ignu    | Students    | 14 🔗 | ~         | HIth Psychology                             | 2023 A      |        |       |        |            |            |
|   | <br>0 | Driginal  | Instructors | 2 🖉  | ~         | CLP4420-10584: Intro                        | 2025-Δ      | Now    | lear: |        | Date       | Close      |
| _ |       | , ignital | Students    | 28 🖉 | • <b></b> | Neuropsychology                             | 202574      |        |       |        |            |            |

The standard evaluation End Time is 23:59 which is 11:59 pm and you do not need to adjust this. If you do, the project will default to this time and that's the time when students will have to complete.

Once dates and times are set, check the top of the section/ course and click Save Row. Or click Cancel if changes are no longer required.

| Save | Row | Cancel | Original | Students    | 90   | ~ | 021335-25950-2251 | Neuropsy Assessment<br>Adults | ssment 2025-Apr-12 00:01 |       |  |  |  |  |
|------|-----|--------|----------|-------------|------|---|-------------------|-------------------------------|--------------------------|-------|--|--|--|--|
|      |     |        | - 111    | Instructors | 2 🖉  | ~ | 000/04 47405 0054 | CLP4302-17125: Intro          |                          |       |  |  |  |  |
|      |     |        | Editing  | Students    | 46 8 | ~ | 022624-1/125-2251 | Clinical Psychology           | 2025-Apr-13 00:01        |       |  |  |  |  |
|      |     |        |          | Instructors | 10   | ~ |                   | ^                             | ^                        |       |  |  |  |  |
|      |     |        | Original | Students    | 30   | ~ | 022//1-16021-2251 | 12                            | : 01                     | AM    |  |  |  |  |
|      |     |        |          | Instructors | 10   | ~ |                   | ~                             | ~                        |       |  |  |  |  |
|      |     |        | Original | Students    | 14 0 | ~ | 024941-10583-2251 |                               |                          |       |  |  |  |  |
| _    |     |        |          | Instructors | 20   | ~ |                   | Now Clear                     | Date                     | Close |  |  |  |  |
|      |     |        | Original |             |      |   | 024942-10584-2251 |                               |                          | 8     |  |  |  |  |

If there are no further changes to be added for the course section, select the course/ section by checking the box on left and click the three dots icon.

|   | <br>Θ | Original | Instructors | 2 🖉 🗸  | 022624 17125 2251 | CLP4302-17125: Intro | 2025-Apr-12 00:01 |
|---|-------|----------|-------------|--------|-------------------|----------------------|-------------------|
| - |       | Original | Students    | 46 🔗 🗸 | 022024-17125-2251 | Clinical Psychology  | 2023-Api-12 00.01 |

Click on Publish

| ~ | <b>O</b> | ininal  | Instructors 2 🖉 | • | 022624-17125-2251 | CLP4302-17125: Intro |
|---|----------|---------|-----------------|---|-------------------|----------------------|
|   | Split    | Igilia  | Students 46 🔗   | • | 022024-17125-2251 | Clinical Psychology  |
|   | Restore  | lata al | Instructors 1 🖉 | • | 000774 47004 0054 | CLP7934-16021:       |
|   | Publish  | Iginai  | Students 3 🖉    | ~ | 022771-10021-2251 | Special Topics       |

*To set dates for multiple course sections,* select the sections by checking their corresponding boxes.

| ~ | <br>Original | Instructors 2 | 0 - | 021235-25050-2251 | CLP7428C-25950:      |
|---|--------------|---------------|-----|-------------------|----------------------|
| - | <br>Original | Students 9    | Ø • | 021333-23730-2231 | Adults               |
| ~ | <br>Original | Instructors 2 | 0 - | 000404 17105 0051 | CLP4302-17125: Intro |
| _ | <br>Original | Students 46   | 0 ~ | 022024-1/125-2251 | Clinical Psychology  |

Click on "Bulk Actions" and "Edit courses fields".

|     | Bulk Actions 🔺    | (2 selected) | / 62 found) | Manage Colum | ns 🗸 🛛 Reset [ | Display Settings                       |
|-----|-------------------|--------------|-------------|--------------|----------------|----------------------------------------|
| Edi | it courses fields |              | Group       | I            | Object ID      | Name                                   |
| Me  | erge courses      | d            | Instructors | 10 ~         | ·              | CLP6945-25800: Adv<br>Pract            |
|     |                   |              | Students    | 1 🖉 🗸        |                | Neuropsychology                        |
| Spl | lit courses       | ı            | Instructors | 10~          |                | CLP6948-10614: Adv                     |
| Re  | store courses     |              | Students    | 1 🖉 🗸        |                | Pract Clinical Child Psy               |
|     |                   | J            | Instructors | 10 ~         |                | CLP6948-19780: Adv                     |
| Pu  | blish courses     |              | Students    | 1 🖉 🗸        |                | Pract Clinical Child Psy               |
|     |                   | Original     | Instructors | 10 ~         |                | CLP6948-20864: Adv                     |
|     |                   |              | Students    | 1 🖉 🗸        |                | Pract Clinical Child Psy               |
|     |                   | Original     | Instructors | 10 ~         |                | CLP6948-25803: Adv                     |
|     |                   |              | Students    | 2 🖉 🗸        |                | Pract Clinical Child Psy               |
|     |                   | Original     | Instructors | 2 0 🗸        |                | CLP7428C-25950:<br>Neuropsy Assessment |
|     |                   | - Quint      | Students    | 9 🖉 🗸        |                | Adults                                 |
|     |                   | Original     | Instructors | 20 ~         |                | CLP4302-17125: Intro                   |
| 17  |                   | Original     | Students    | 46 🔗 🗸       | L              | Clinical Psychology                    |

Select the EVAL\_START field

|      | Bulk. | Actions 🗸 |             |             | Manage | Col | Edit courses fields | _              | _         |           |                   | _      |       |
|------|-------|-----------|-------------|-------------|--------|-----|---------------------|----------------|-----------|-----------|-------------------|--------|-------|
| Acti | ons   | Alerts    | Status      | Group       |        | ŧ   | Field               |                |           | New value |                   |        |       |
|      |       |           |             | Instructors | 10     | ~   | Choose              |                | ^         |           |                   |        |       |
|      |       |           | CARBININ    | Students    | 10     | 2   |                     |                |           |           |                   |        |       |
|      |       |           | Original    | Instructors | 10     | ~   | EVAL_START          |                |           |           |                   | Cancel | Apply |
|      |       |           |             | Students    | 10     | ۰.  | EVAL_END            |                |           |           |                   |        |       |
|      |       |           | Original    | Instructors | 10     | ~   | EVALUATE            |                | 11-       | 12 00:01  | 2025-Apr-25 23:59 |        | No    |
|      |       |           |             | Students    | 10     | ~   | Encont              |                |           |           |                   |        |       |
|      |       |           | Original    | Instructors | 10     | ~   | SSR_COMPONENT       |                | H-        | 12 00:01  | 2025-Apr-25 23:59 |        | No    |
|      |       |           |             |             | 10     | č   | MEDIUM              |                |           |           |                   |        |       |
|      |       |           | Original    |             | 10     | ~   |                     |                | r-        | 12 00:01  | 2025-Apr-25 23:59 |        | No    |
| _    |       |           |             | Instructors | 10     | ~   | CLASS_ATTR          |                |           |           |                   |        |       |
|      |       |           | Original    | Students    | 20     | ~   | LOCATION            |                | 17-       | 12 00:01  | 2025-Apr-25 23:59 |        | No    |
| -    |       |           |             | Instructors | 20     | ~   |                     | ULP7420U-2375U | 0005.4    |           |                   |        |       |
|      |       |           | Original    | Students    | 90     | ~   |                     |                |           |           | 2025-Apr-25 23:59 |        | Yes   |
|      |       | Θ         |             | Instructors | 20     | *   |                     |                | 2025-Apr- |           | 2025-Apr-25 23-50 |        | Ver   |
|      |       |           | - Congeniar | Students    | 46 0   | ~   |                     |                |           |           |                   |        |       |

In the "New value" search bar, click on the Calendar icon. Use the arrows to move from month to month. Click on any date to set that as the new evaluation start date.

| 6   |       |           |          |             |          | .ir | ) (                 |                          |            |           |          |       |          |         |      |     |       |     |
|-----|-------|-----------|----------|-------------|----------|-----|---------------------|--------------------------|------------|-----------|----------|-------|----------|---------|------|-----|-------|-----|
|     | Bulk  | Actions 🗸 |          |             | Manage C |     | Edit courses fields |                          |            |           |          |       |          |         |      |     |       |     |
| Act | tions | Alerts    | Status   | Group       |          | I   | Field               |                          |            | New valu  | e        |       |          |         |      |     |       |     |
|     |       |           |          | Instructors | 10       | ~   | EVAL_START          |                          | ~          | уууу-М    | 1MM-dd H | IH:mm |          |         |      |     | Ċ     |     |
|     |       |           |          | Students    | 10       | ~   |                     |                          |            |           | <        |       | JAN      | UARY    | 2025 |     | >     |     |
|     |       |           |          | Instructors | 10       | ~   | Add field           |                          |            |           | MON      | THE   | WED      | тни     | FRI  | SAT | SUN   | ply |
|     |       |           | Crighter | Students    | 10       | ۰.  |                     |                          |            | _         | 30       | 31    | 01       | 02      | 03   | 04  | 05    |     |
| Ē   |       |           |          | Instructors | 10       | ~   |                     |                          | 2025-40    | -12.00-0  | (06)     | 07    | 08       | 09      | 10   | 11  | 12    |     |
|     |       |           | Criginal | Students    | 10       | ~   |                     | Pract Clinical Child Psy | 2023-Api   | -12 00.0  | 13       | 14    | 15       | 16      | 17   | 18  | 19    |     |
|     |       |           |          | Instructors | 10       | ~   |                     |                          |            | -12 00-0  | 20       | 21    | 22       | 23      | 24   | 25  | 26    |     |
|     |       |           |          | Students    | 10       | ~   |                     | Pract Clinical Child Psy | 2020 / 101 | 12 0010   | 20       | 20    | 20       | 20      | 21   | 0.1 | 02    |     |
|     |       |           |          | Instructors | 10       | ~   |                     |                          | 2025-Anr   | -12.00-0  | 27       | 20    | 29       | 30      | 31   | 01  | UZ.   |     |
|     |       |           |          | Students    | 10       | ~   |                     | Pract Clinical Child Psy | 2025 140   | 12 00.0   |          | 04    |          | 06      |      | 08  | 09    |     |
|     |       |           |          | Instructors | 10       | ~   |                     |                          | 2025-Anr   | -12.00-0  | Today    |       | Clear    |         | Tim  | e   | Close |     |
|     |       |           |          | Students    | 20       | ~   |                     |                          | 2025 Apr   | 12 00.0   |          |       |          |         |      |     |       |     |
|     |       |           |          | Instructors | 20       | ~   |                     |                          |            | -12.00-01 |          | 20    | 125-Apr- |         | 0    |     | Voc   |     |
|     |       |           |          | Students    | 90       | ~   |                     |                          | 2020 Apr   | 12.00.01  |          | 20    | 720-Pipi | 20 20.0 |      |     |       |     |
|     |       | Θ         |          | Instructors | 20       | ~   |                     |                          | 2025-Apr   | -12.00-01 |          | 20    | )25-Apr- |         |      |     | Voc   |     |
|     |       |           | Original | Students    | 46 0     | ~   | 022024-17125-2231   | Clinical Psychology      | 2025-Apr   | -12-00:01 |          | 21    | 23-Apr-  | 23 23:3 | 7    |     | res   |     |

You can also click on the timing button. Use the arrows to adjust the time and click 'Apply" to set. Furthermore, you can click on "Add Field" to adjust for EVAL\_END if necessary.

| Edit courses fields |                                |              |
|---------------------|--------------------------------|--------------|
| Field<br>EVAL_START | New value<br>2025-Jan-07 00:00 |              |
| Add field           |                                | Cancel Apply |

Click "Apply" once all necessary fields are adjusted.

A confirmation screen will appear. On this screen, you will also see the strikethrough view, confirming the changes made. Validate and click "Yes, I'm Sure"

| Confirm Changes                                      |                                                  |                                                 |                  |          |               |                                 |                                 |                                  |                        |       |  |  |
|------------------------------------------------------|--------------------------------------------------|-------------------------------------------------|------------------|----------|---------------|---------------------------------|---------------------------------|----------------------------------|------------------------|-------|--|--|
| Are you sure you want to modify all selected course? |                                                  |                                                 |                  |          |               |                                 |                                 |                                  |                        |       |  |  |
| Field<br>EVAL XAT > 2025-04-13.00.01<br>for Zourses  |                                                  |                                                 |                  |          |               |                                 |                                 |                                  |                        |       |  |  |
| Courses to be modified                               | d:                                               |                                                 |                  |          |               |                                 |                                 |                                  |                        |       |  |  |
| Object ID                                            | Name                                             | EVAL_START                                      | EVAL_END         | EVALUATE | SSR_COMPONENT | MEDIUM                          | COLLEGE                         | DEPARTMENT                       | COURSE_START_DATE      | cou   |  |  |
| 021335-25950-2251                                    | CLP7428C-25950:<br>Neuropsy Assessment<br>Adults | <del>2025-04-12 00:01</del><br>2025-04-13 00:01 | 2025-04-25 23:59 | Yes      | LAB           | Primarily Classroom (0-<br>49%) | College-Pub Hith & Hith<br>Prof | PBH(HP)-Clinical/Health<br>Psych | 2025-01-13 00:00       | 2025- |  |  |
| 022624-17125-2251                                    | CLP4302-17125: Intro<br>Clinical Psychology      | 2025-04-12:00:01<br>2025-04-13:00:01            | 2025-04-25 23:59 | Yes      | LEC           | Primarily Classroom (0-<br>49%) | College-Pub Hith & Hith<br>Prof | PBH(HP)-Clinical/Health<br>Psych | 2025-01-13 00:00       | 2025- |  |  |
|                                                      |                                                  |                                                 |                  |          |               |                                 |                                 |                                  |                        |       |  |  |
|                                                      |                                                  |                                                 |                  | « ‹      | <b>1</b> > »  |                                 |                                 | Ne                               | o, Cancel Yes, I'm Sut |       |  |  |

If there are no further changes needed for these course sections, select each by checking the box on the left and click "Bulk Actions". Click on Publish Courses.

|                 | Bulk Actions 📥   | (2 selected )           | / 62 found)             | Manage Colum                          | ns 🗸 Reset                                     | Display Settings                               |
|-----------------|------------------|-------------------------|-------------------------|---------------------------------------|------------------------------------------------|------------------------------------------------|
| Edi             | t courses fields |                         | Group                   | :                                     | Object ID                                      | Name                                           |
| Merge courses   |                  | Instructors             | 10 ~                    | · · · · · · · · · · · · · · · · · · · | CLP6945-25800: Adv<br>Pract                    |                                                |
| Split courses   |                  | Students<br>Instructors | 10 v<br>10 v            |                                       | CI P6948-10614: Adv                            |                                                |
| Restore courses |                  | Students                | 10 ~                    |                                       | Pract Clinical Child Psy                       |                                                |
| Publish courses |                  | Instructors<br>Students |                         |                                       | CLP6948-19780: Adv<br>Pract Clinical Child Psy |                                                |
|                 |                  | Original                | Instructors             | 10 v                                  |                                                | CLP6948-20864: Adv<br>Pract Clinical Child Psy |
|                 |                  | Original                | Instructors             | 10~                                   | -                                              | CLP6948-25803: Adv<br>Pract Clinical Child Psy |
|                 |                  |                         | Students<br>Instructors | 2 Ø 🗸<br>2 Ø 🗸                        |                                                | CLP7428C-25950:                                |
|                 | •••              | Original                | Students                | 9 Ø 🗸                                 |                                                | Adults                                         |
|                 |                  | Original                | Instructors<br>Students | 2 Ø ✓<br>46 Ø ✓                       |                                                | CLP4302-17125: Intro<br>Clinical Psychology    |